入金教程

1. 首先登陆我们的后台 <u>https://my.anzocn.net/dashboard</u>

| 登录 ෩ 注册 | ● 中文 ~        |  |
|---------|---------------|--|
|         | Anzo          |  |
|         | 邮箱            |  |
|         | 密码            |  |
| XX mi   | 2天内保持登录 态记密码? |  |
|         | <b>登录</b>     |  |
|         | 如果你没有账户,注册    |  |
| 免责声明    |               |  |

2. 点击资金管理

|             |                  |        |      | 首页   | 资金    | 交易工具                        | 下载   | 报告 协议 | 及文档 |               |          |         | yuval               | # <b>文 • ⊠</b>      |
|-------------|------------------|--------|------|------|-------|-----------------------------|------|-------|-----|---------------|----------|---------|---------------------|---------------------|
| 真实交易账号      | 機拟交易账号           |        |      |      | 9     | $\mathcal{O}_{\mathcal{A}}$ | ~7   | •     |     | S.            |          | ⊕ 新账户   | L-r oocousoigiqquum | <u>账户设置</u><br>消息中心 |
| 交易账户列表      | ŧ                |        |      |      |       | $\mathbf{V}$                |      | C     |     | 筛选进           | 頃: 所有•   |         |                     |                     |
| 34 <u>0</u> | 交易服务器            | 交易账户   | 账户类型 | 账户状态 | ₹£#F  | 黄币                          | E2   | â.    | 90  | ) (Fal ) (Fal | a yuxahi | 3 32415 |                     |                     |
| MT4         | AnzoCopital-Live | 899699 | STP  | 康用   | 1:500 | dzu                         | 0.00 |       |     | ο. λ<br>3     |          | 8       |                     |                     |

3. 选择 USDT 入金方式

| <b>∧</b> ∩z |                  |        |    |     | 首页   | 资金   | 交易工具  | 下载       | 报告 协                       | 议及文档               |                                   |      |        |
|-------------|------------------|--------|----|-----|------|------|-------|----------|----------------------------|--------------------|-----------------------------------|------|--------|
| 资金管理        |                  |        |    |     |      |      |       |          |                            |                    |                                   | (+)  | 已存支付信息 |
| を易账户引       |                  |        |    |     |      |      |       |          |                            |                    |                                   |      |        |
| 类型          | 交易服务器            | 交易账户   | 状态 | 货币  | 余额   | 净值   | 贈金 备; | 注        |                            | 探f                 | F                                 |      |        |
| MT4         | AnzoCapital-Live | 898699 | 启用 | USD | 0.00 | 0.00 | 0.00  |          |                            | 入金 出生              |                                   | 内转   |        |
|             |                  |        |    |     |      |      |       |          | 듔式                         | 处理时间               | 货币                                | 相关费用 |        |
|             |                  |        |    |     |      |      |       | 10       | 人民币转账                      | 预计到账时间: 立即         | 入金限额:<br>3,000-<br>300.000人民<br>币 |      | 选择     |
|             |                  |        |    |     |      |      |       | •        | USDT                       | 预计到账时间:立即          | TRC20<br>ERC20                    |      | 选择     |
|             |                  |        |    |     |      |      |       | C BONCTE | GT BANK<br>NGN<br>LOCAL TF | 预计到账时间: 1小<br>时-隔天 | 支持银行账<br>户币种: NGN                 |      | 选择     |
|             |                  |        |    |     |      |      |       |          |                            |                    |                                   |      |        |
|             |                  |        |    |     |      |      |       |          |                            |                    |                                   |      |        |
|             |                  |        |    |     |      |      |       |          |                            |                    |                                   |      |        |

4. 输入金额,选择通道类型,点击提交

| 正在入金 -<br>ANZOCAPITAL-LIVE - 898699                                                            |                    |
|------------------------------------------------------------------------------------------------|--------------------|
| USDT                                                                                           | Mar Alexandre      |
| 注意事项                                                                                           | 账户货币               |
| 【入金限额】<br>- 単笔最低限额: 100 USD<br>- 単笔最氏限额: 50,000 USDT                                           | USD                |
| 【请注意:】<br>- 每笔新入金都需要重新提交新订单,以获取最新收款账<br>                                                       | 入金金额<br>5000 输入美元  |
| 号。<br>- 不要直接转账到之前使用过的入金账号,公司不承诺赔偿<br>错误遏作而导致的资金丢失,无法到账。<br>- 使用任何TRC20/ERC20以外的网络协议、跨链转款,或传    | 支付货币               |
| 輸任何非USDT的币种至指定收款地址,将会导致资金遍失无<br>法寻回亦无法退款,付款者须自负资金损失责任。<br>- 不允许第三方入金。                          | USDT T             |
| 【转账金额/附言码 需确保完全一致】                                                                             | 支付金额               |
| - 请按照每次入金时界面上所显示的支付金额"打款,确保您<br>实际转账金额扣除手续费后和"支付金额"一致,需精确到每<br>一位小数点,不到1900均不注注即1900的订算速时增通。(五 | 5000               |
| 一近了或水市,目前196/11年7月2日でありは中国10年年。(日<br>安交易所会收取转账手续费,需要客户自行承担币安收取的<br>1USDT手续费,如果到账金额不足,会延迟到账速度。) | USDT 类型            |
| - 请注意,若支付错误金额导致入金延迟后汇率变化,您可<br>能将会承担汇率损失。                                                      | TRC20 选择你的钱包通道类型 🔶 |
| Anzo温馨提示:<br>- 转账完成后请按照界面要求上传付款截图(如有要求),                                                       | TRC20              |
| 以便于些酚订单,更快到账。<br>- 若超出30分钟仍未到账(发生掉单),请尽快联系客户经<br>理或在线客服(北京时间07:00至凌晨02:00)                     | ERC20              |
|                                                                                                |                    |
|                                                                                                | 提交 取消              |

5. 选择通道类型

| 请选择语言: 中文 (中国) *                                                                                     |
|----------------------------------------------------------------------------------------------------|
| 请选择充值协议                                                                                              |
| 系统支持以下协议,请选择一个网络开始充值:                                                                                |
|                                                                                                    |
| USDT                                                                                                 |
| Ethereum(ERC20)<br>最安全,推荐使用此方式                                                                       |
| 或者                                                                                                   |
| USDT<br>Tron(TRC20)                                                                                  |
|                                                                                                    |
|                                                                                                    |
| 交易必读<br>1. 每次支付随机匹配的卖家不同,同一卖家使用的银行卡也有可能不同,请按照每次显示的付款信息打款,请勿直接打款到之前充值过的卡号,否则可能无法到账,适成的损失平台概不负责。       |
| 2.转账时请勿备注包括数字货币、USDT、充值、美金、外汇等字样,否则可能导致卖家账号和您的账号被冻结,造成的损失平台概不负责。<br>3.请务必使用填写的银行卡进行双根转账、不支持做值、支付实转账。 |
|                                                                                                    |
| 输入验证码                                                                                                |
|                                                                                                    |
| 请选择语言: 中文 (中国)                                                                                       |
| 本次交易需要验证(一〇二(二))(八)                                                                                  |
|                                                                                                    |
|                                                                                                    |
| 为了安全考虑,本次交易需要确认是本人操作,请在下面的输入框中输入图片中的代码。                                                              |
| 2c11h 刷新                                                                                             |
|                                                                                                    |
| 提交                                                                                                   |
|                                                                                                    |

6.

7. 登陆钱包进行转账, 如有小数点记得小数点一定要填入

|                          |                                                | TCPxAbTgo83kSrZhu5vwznuKWkRnBpid2g                                                                                                    |             |
|--------------------------|------------------------------------------------|----------------------------------------------------------------------------------------------------|-------------|
|                          |                                                | 请使用 Tron(TRC20) 充值此单                                                                                                    |             |
|                          |                                                | 剩余支付时间<br><b>〇〇・2〇・4〇</b>                                                                                                    |             |
|                          |                                                | 请尽快支付、超时将无法支付、谢谢您的合作                                                                                                    |             |
| 收币协议                     | Tron(TRC20)                                    |                                                                                                    | 复           |
| 收币币种                     | USDT                                           |                                                                                                    | 复           |
|                          |                                                |                                                                                                    | 10 march    |
| 牧币地址                     | TCPxAbTgoB3                                    | kSrZhu5vwznuK' '' Control Control Cont | 复           |
| 收币地址<br>转账金额<br>使用 Tron( | TCPxAbTgoB3<br>5000<br>TRC20) 充值比 <sup>自</sup> | kSrZhu5wwznuK <sup>111000110</sup><br>如果有小数点一定要填写<br>1、由于使用其他网络导致无法到账的情况,本平台概不负责                                                                                                    | 复复          |
| 收币地址<br>转账金额<br>使用 Tron( | TCPxAbTgoB3<br>5000<br>(TRC20) 充值此<br>注意:      | ksrZhu5vwznuK <sup>111000110</sup><br>如果有小数点一定要填写<br>1,由于使用其他网络导致无法到账的情况,本平台概不负责<br>有的钱包会有手续费,比如币安,入金金额5000的话,币安需要输入5001,以此类                                                                                                    | り<br>を<br>推 |
| 收币地址<br>转账金额<br>使用 Tron( | TCPxAbTgoB3<br>5000<br>TRC20) 充值此<br>注意::      | ksrZhu5vwznuKitifana.im<br>如果有小数点一定要填写<br>1、由于使用其他网络导致无法到账的情况,本平台概不负责<br>有的钱包会有手续费,比如币安,入金金额5000的话,币安需要输入5001,以此类                                                                                                    | 复<br>复<br>推 |